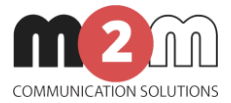

# M2M Router PRO<sup>®</sup> User Manual (Extract)

## v1.9

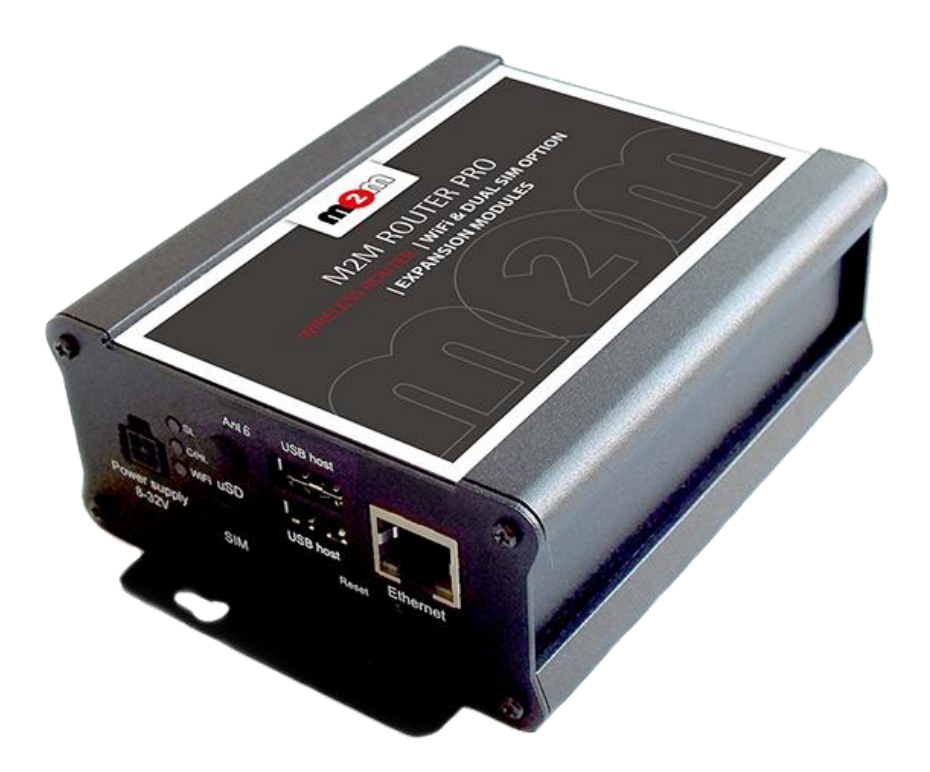

Rev: 1.9

(∢

2017-06-29

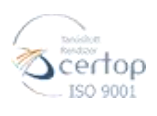

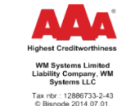

 WM Systems LLC.
 HUNGARY 1222 Budapest, Villa u. 8.

 Phone: +36 1 310 7075
 Fax: +36 1 319 8249

 Email: sales@m2mserver.com
 Web: www.m2mserver.com

## 1. Starting the Router

## **1.1 Cable connection**

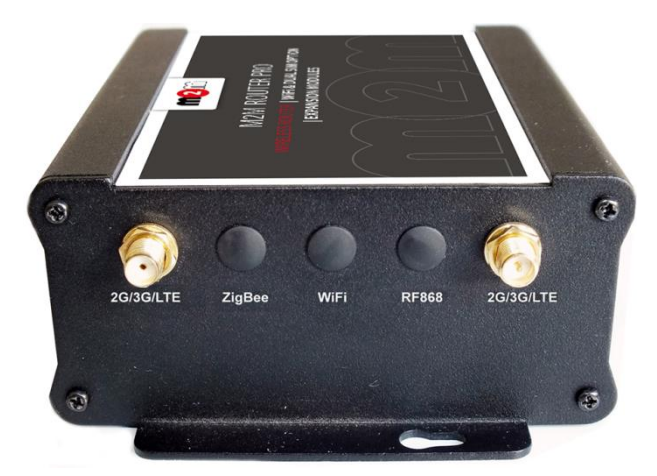

1. **Mount** a 2G/3G or two LTE **SMA antenna** – according to the module type - to one of the **Antenna** titled SMA-M interfaces (in case of LTE module all the two antenna must be mounted).

2. If there is a WiFi module presented, then connect a WiFi antenna to the **WiFi** titled **antenna** connector.

3. **Insert an activated data SIM card** to the SIM holder, placed the chip-side up and the cutted edge towards to inside and push until it sleeves.

4. Connect UTP cable to the RJ45 port (Ethernet titled), the other side of the cable must be **plugged to the PC** or a current network device.

5. The DHCP service is turned off for the router Ethernet interface, by default. Therefore, you have to configure an IP address for you PC, manually.

Add for. e.g. the 192.168.127.10 IP address to your computer's Ethernet interface for connecting to the router.

(If you have the WiFi onboard version of the router, then you can configure your router on WiFi (DHCP activated).

## **1.2** First starting of the router

- 1. Plug the 12V DC power adapter chord to the POWER interface, then plug the adapter to the 230V electrical network.
- The router has a pre-installed system (contains uploaded firmware and system software).
   By plugging the power adapter to the 230V AC socket, the router begins to work, whereas its
   LED signals are showing the current activity during the operation.

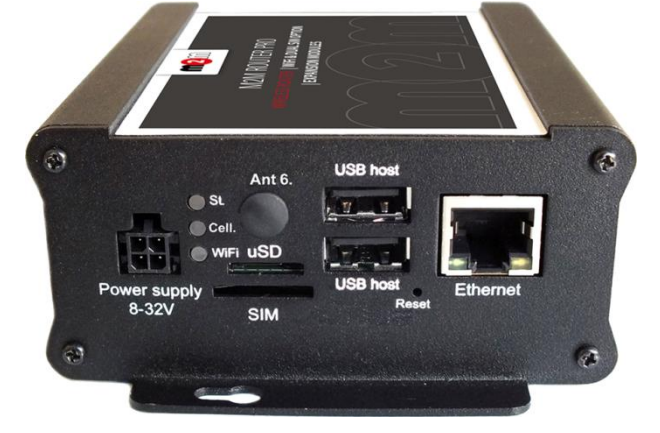

- When the router is booting, the upper ST LED will be flashing once per seconds with green light, which means that the system is loading the system. The system starting then takes about 2 minutes while it will be ready for usage.
- 4. When the **ST LED** will not flashing anymore (but the other LEDs are active), then the system is ready for operating. Then the **ST LED** will blink once in every 10 seconds. The router is available on the web user interface and operating well.
- 5. In case of availability of the **WiFi** (if WiFi module is presented in the device) then the lower **WiFi LED** lighting continuously by green light. This assigns that the WiFi/Access Point is available for the connecting clients – for accessing the public Internet.
- 6. The mobile network availability is signed by the middle **Cell LED**. When the SIM card network registration was successfully performed by the modem, the middle LED lights continuously by green.
- 7. As soon as you can, configure the internet settings of the wireless module (SIM and APN) for connecting to the 2G/3G/LTE network – in other case the router will be restarting in every 10 minutes!
- 8. If you notice any failure or unusual LED flashing, then go to the **Troubleshooting** chapter.

In **case of restart** or manual restarting of the router, **all the three LEDs** will lighting for 1 second with **red** colour, then will be blank for a couple of seconds. Then the boot sequence repeats from the point nr. 3 as it is written here above.

## **1.3** Web user interface of the router

1. Then now you can connect to the **router's local web interface (LuCi) through the Ethernet** interface – on its default address.

#### Attention!

For accessing the web user interface we offer the Mozilla Firefox web.

Default web user interface (LuCi) address is: https://192.168.127.1:8888

The login data are the following:

- Username: *root*
- Password: *wmrpwd*
- then push to the **Login** button.

| M2M-Router-PRO                                                                                          | 2. Allow the accessing of                                                     |
|----------------------------------------------------------------------------------------------------|-------------------------------------------------------------------------------|
| Authorization Required<br>Please enter your username and password.                                      | the router default IP<br>address in your browser<br>by pushing to the Special |
| Username root                                                                                           | button, then <b>allow the</b>                                                 |
| Password •••••                                                                                          | safety exclusion into the                                                     |
| Login     Reset  Powered by LuCl Master (git-15, 137, 54403-f67d39e) / OpenWrt Designated Driver r49022 | pop-up window.                                                                |

### **Attention!** When connecting to the public network, it is recommended to change the login password! The ethernet IP address can be modified after login from the OpenWrt.

## 1.4 Dashboard / Main page (Status overview)

After login to the web interface, the startup screen appears with the current status of the router.

Check the *Build Date* (OpenWrt) statuts that it is 2017-04-20 or newer and the *STM32 Firmware* version.

At the **Network** part you can check the **Modem model**, modem identifier (**IMEI**), the SIM identifier ICC (**SIM ID**), the **Modem RSSI** (mobile network signal strength), the **Modem SQ** (signal quality CSQ) values, and the **SIM-card logon data** (*AT+COPS?*), with the **IPv4 WAN status** of the network (as connection Type, IP address).

### 1.5 Menu

By the menu you can access the following features:

- Status Status data, operation logs, operation monitoring
- System System settings, administration, software and fw-refresh, backup/restrore of the configuration settings
- Router Device Manager settings, Modem and Logging parameters, Ping an IP address, Daily restart, Factory settings
- Services DynDNS (dinamic DNS) settings, Ser2net configuration (RS232/RS485)
- Network network interface settings, WiFi settings, DHCP, DNS, Route rules, diagnostics, firewall

## **1.6 Network configuration**

The list of the available network interfaces can be found at the **Interfaces / Interface Overview** menu item.

| M2M-Router | r-PRO | Status 🔻 | System <del>-</del> | Router 🕶 | Services 🕶 | Network <del>-</del> | Logout | AUTO REFRESH ON |
|------------|-------|----------|---------------------|----------|------------|----------------------|--------|-----------------|
| WAN WIFI   | I LAN |          |                     |          |            |                      |        |                 |

#### Interfaces

Interface Overview

| LAN       Uptime: 0h 24m 4s<br>MAC-Address: 0E:64:1B:3E:B0:87<br>RX: 383.31 KB (3678 Pkts.)<br>IX: 775.27 KB (3463 Pkts.)<br>IPv4: 192.168.127.1/24       Image: Connect Image: Connect Image: Co | Network            | Status                                                                                                    | Actions                          |
|----------------------------------------------------------------------------------------------------|--------------------|----------------------------------------------------------------------------------------------------|----------------------------------|
| WIFI       Uptime: 0h 23m 44s         Master "M2M_Pro3"       MAC-Address: 38:10:D9:43:ED:FA         RX: 0 B (521 Pkts.)       TX: 1.62 KB (5 Pkts.)         IPV4: 192.168.5.1/24       Uptime: 0h 22m 49s         WAN       Uptime: 0h 22m 49s         MAC-Address: 00:00:00:00:00:00         3g-wan       TX: 1.51 KB (26 Pkts.)         IPV4: 172.31.158.141/32         IPV4: 172.31.158.141/32         IPV4: 172.31.158.141/32         IPV6: fe80::e88f:b795:207a:96c0/128             Save & Apply       Save Reset                                                                                                    | LAN<br>P<br>eth0   | Uptime: 0h 24m 4s<br>MAC-Address: 0E:64:1B:3E:B0:87<br>RX: 363.31 KB (3678 Pkts.)<br>TX: 775.27 KB (3463 Pkts.)<br>IPv4: 192.168.127.1/24                               | Stop Z Edit Delete               |
| WAN       Uptime: 0h 22m 49s         MAC-Address: 00:00:00:00:00       MAC-Address: 00:00:00:00         3g-wan       RX: 1.09 KB (14 Pkts.)         TX: 1.51 KB (26 Pkts.)       IPv4: 172.31.158.141/32         IPv6: fe80::e88f:b795:207a:96c0/128             Save & Apply       Save                                                                                                    | WIFI               | Uptime: 0h 23m 44s<br>MAC-Address: 38:1D:D9:43:ED:FA<br>RX: 0 B (521 Pkts.)<br>TX: 1.62 KB (5 Pkts.)<br>IPv4: 192.168.5.1/24                                            | 🖉 Connect 🚳 Stop 🗹 Edit 💌 Delete |
| Add new interface Save & Apply Save Reset                                                                                                    | WAN<br>E<br>3g-wan | Uptime: 0h 22m 49s<br>MAC-Address: 00:00:00:00:00<br>RX: 1.09 KB (14 Pkts.)<br>TX: 1.51 KB (26 Pkts.)<br>IPv4: 172.31.158.141/32<br>IPv6: fe80::e88f:b795:207a:96c0/128 | Connect Stop Edit Delete         |
|                                                                                                    | Add new interface  |                                                                                                    | Save & Apply Save Reset          |

Powered by LuCl Master (git-15.137.54403-f67d39e) / OpenWrt Designated Driver r49022

The **LAN** interface meaning the Ethernet port connection (*eth0*), the **WAN** interface is the public wireless Internet connection (as *3g-wan, in case of LTE: eth1*) – which means the 3G, 4G, LTE 450 module by physically. In case of **WiFi** the proper related interface is also available.

At the interfaces, at right you can modify the settings with the *settings* button. At the upper **WAN**, **WIFI**, **LAN** titles you will found further settings related to the chosen interfaces.

## 1.7 Mobile internet settings (modem, SIM, APN)

Open the **WAN** item from the upper selection. Then at the **General Setup** tab you can see the current status of the interface and the transmitted data amount.

Configure the module to the wireless internet and for the 3G/4G/LTE network connection (by the modem type and network behaviour) here for the **WAN** interface.

| M2M-Router-PRO | Status 🕶 | System <del>•</del> | Router <del>-</del> | Services 🔻 | Network 🔻 | Logout | AUTO REFRESH ON |  |
|----------------|----------|---------------------|---------------------|------------|-----------|--------|-----------------|--|
| WAN WIFI LAN   |          |                     |                     |            |           |        |                 |  |

#### Interfaces - WAN

On this page you can configure the network interfaces. You can bridge several interfaces by ticking the "bridge interfaces" field and enter the names of several network interfaces separated by spaces. You can also use <u>VLAN</u> notation INTERFACE.VLANNR (e.g.: eth0.1).

#### Common Configuration

| General Setup   | Advanced              | Settings    | Firewall Setting | gs                                                                                                    |
|-----------------|-----------------------|-------------|------------------|----------------------------------------------------------------------------------------------------|
|                 | Status                |             | ji<br>Bg-wan     | Uptime: 0h 28m 40s<br>MAC-Address: 00:00:00:00:00<br>RX: 1.09 KB (14 Pkts.)<br>TX: 1.51 KB (26 Pkts.)<br>IPv4: 172.31.158.141/32<br>IPv6: fe80::e88f:b795:207a:96c0/128 |
|                 | Protocol              | UMTS/GPR    | S/EV-DO          | <b>•</b>                                                                                                    |
| Mo              | dem device            | /dev/ttyACM | 3                |                                                                                                    |
| S               | ervice Type           | UMTS/GPR    | ŝ                | <b>~</b>                                                                                                    |
| Mobile co       | ountry code           |             |                  |                                                                                                    |
| Mobile ne       | twork code            |             |                  |                                                                                                    |
|                 | Dual SIM              |             |                  |                                                                                                    |
| S               | IM #1 APN             | wm2m        |                  |                                                                                                    |
| \$              | SIM #1 PIN            |             |                  |                                                                                                    |
| SIM #1 PAP/CHAP | username              |             |                  |                                                                                                    |
| SIM #1 PAP/CHAF | <sup>o</sup> password |             |                  | 21<br>12                                                                                                    |
| C               | )ial number           | *99***1#    |                  |                                                                                                    |

For configuring end enabling the **roaming** settings – in **case of international or country border usage** – you may need to setup the **Mobile country code** and **Mobile network code** parameters

even if you are attempted to use only a prefered mobile network.

The international country codes can be found here: http://mcc-mnc.com

Ask your mobile operator about the available international settings.

You can define the **SIM #1 APN** account name, and the **SIM #1 PIN** code if it is necessary for the connection.

Here you will found some examples for the APN settings.

#### M2M APN (enclosed)

APN name: wm2m

wm2m

| Public Internet APN ( | opened) |
|-----------------------|---------|
|                       |         |

APN name: net

| SIM | #1 | APN |  |
|-----|----|-----|--|
|     |    |     |  |

net

# The LTE450 communication needs special network and an LTE capable SIM-card for the succesful connection!

#### Automatic mode

**When you not set any value** for the APN, the router will connect by the SIM-card automatically to the next available network's available APN.

#### **Authentication**

The **PAP/CHAP username** and **PAP/CHAP password** settings can be also configured here – if it is required for the connection.

## When you are attempted to use a DUAL-SIM version router

This can be used well as an alternative – or spare - network path, when the operation can be granted with better change instead of the field coverage (adding further mobile operator service).

|   |      | Dual SIM                 |
|---|------|--------------------------|
|   | net  | SIM #1 APN               |
|   |      | SIM #1 PIN               |
|   |      | SIM #1 PAP/CHAP username |
| 2 |      | SIM #1 PAP/CHAP password |
|   | wm2m | SIM #2 APN               |
|   |      | SIM #2 PIN               |
|   |      | SIM #2 PAP/CHAP username |
| 2 |      | SIM #2 PAP/CHAP password |

Check in the **Dual SIM** option and define the **SIM #2** APN and PIN code parameters.

When you modified the settings, save them by the **Save & Apply** button. Then the router will try to connecting to the mobile network.

#### Attention!

After doing the SIM, APN settings, and saving the settings, the router and the modem will not be automatically restarted futhermore!

## Only in case of using the LTE450 modem:

- After the SIM switching, the modem cannot registered for more than 2 minutes

- After 1 minute of the registration it still does net gets WAN IP address to the **eth1** interface (still will be 10.0.0.10)

## 1.8 WiFi settings (optional)

Choose the **WiFi** option from the menu, then at the **General Setup** tab you can define a different IP address range for the **IPv4 address**.

The WiFi feature is optiona for the router. In case of presense of the WiFi, the default mode is the AccessPoint, where clients can connect to the router. The **default WiFi password** for the

#### *M2M\_Pro3* SSID is: *M2MPro\_123*

The interface of the WiFi module is bridged to the ethernet by default.

#### Attention!

*The reconfiguration of the* **SSID** *is highly recommended, which can be initiated by the description button.* 

When you modified the settings, save them by the Save & Apply button.

## 1.9 Ethernet (LAN) settings

For the LAN interface, at the **LAN** menu item at the **General Setup** tab you can define an own IP range (**IPv4 address**), with the related **IPv4 netmask** (subnet mask).

The detailed LAN interface settings can be performed by the Network Interfaces menu item at

the **LAN** interface Edit button.

Change the default 192.168.127.1 router **IPv4 address** to an own IP address, regarding the current subnet.

Check the **IPv4 netmask** to be proper for the selected and required network class which you are attempted to use.

#### Important!

The DHCP service is turned off for the router Ethernet interface, by default. Therefore, you have to configure an IP address for you PC, manually.

If you are not attempted to use a fixed IP address for the router, and if you are attempted to use DHCP given IP by a different network device, then modify the IPv4 address to the connecting gateway – or other network device - IP address, and choose the *Static address* at the **Protocol**, the

*DHCP client* setting, and push the Switch protocol button.

#### Then the DHCP client will be activated for ethernet interface.

When you modified the settings, save them by the Save & Apply button.

## 1.10 DHCP, DNS settings

The DHCP service allows the automatic IP address providing for the connecting devices in the current IP segment by the router.

The DHCP settings can be found at the **Network** menu, **DHCP and DNS** item.

#### Important!

The DHCP service is disabled by the factory default configuration. First, you have to enable the DHCP service for the usage and performing the further DHCP settings!

If you attempted to **enable the DHCP service**, **uncheck** the *Disable DHCP for this interface* option. Then the related parameter settings will be visible with their default settings.

The **Start** field means the starting IP addres in the subnet for the connecting devces (by default 192.168.x...). You can **Limit** how many IP addresses will be provided. The router will be providing addresses for the connecting devices in the 192.168.x subnet within the *Start* and between the *Start+Limit* address range (especially important for WiFi).

Save the settings with the **Save & Apply** button.

The further DHCP settings can be achieved at the **Network** menu, at the **DHCP and DNS** item, **General Settings** tab.

#### Further settings can be found in the detailed the User Manual document:

http://www.m2mserver.com/en/products/m2m-router-pro